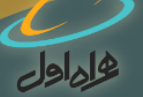

## راهنمای شرکت در آزمون خدمات مشترکین همراه اول آدرس ورود به سامانه: ELMCI.COM حداقل نمره قبولی در آزمون ۷۰ از ۱۰۰ می باشد.

## همکار گرامی: به سامانه آزمون همـراه اول خوش آمدید.

سامانه آزمون از ساعت ۸ صبح یکشنبه (۱۳۹۶/۰۹/۱۹) تا ۱۲ شب دوشنبه(۹/۲۰ ۱۳۹۶/۰۹/۱) برای شما فعال می باشد.

در ابتدا باید با کلیک بر روی کلید ثبت نام، در سامانه ثبت نام نمایید.

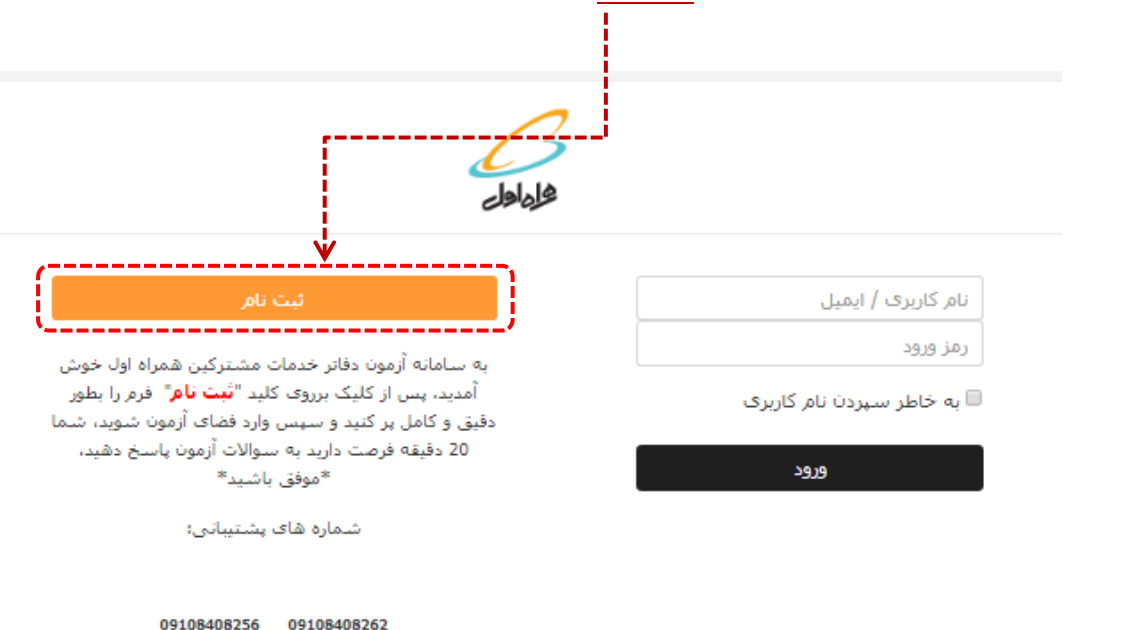

09108408257

09108408258

09108408259

09108408260

09108408261

09108408263

09108408264

09108408265

09100848011

09100848022

راهنمای شرکت در آزمون

به این نکته توجه شود: تمامی حساب های کاربری متعلق به آزمون های قبل غیرفعال شده است وتمامی افراد موظفند جهت ورود به آزمون در سامانه ثبت نام کنند.

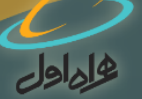

با توجه به <mark>نکات</mark> زیرمشخصات خود را در فرم ثبت نام بطور کامل و دقیق وارد کنید:

- \* محل خدمت شما قطعا یکی از گروه های دفاتر پیشخوان دولت، نمایندگی همراه اول، مرکز فول سرویس و یا ادارات مشترکین تلفن همراه است.
- درصورتی که یکی از کاربران گروه دفاتر پیشخوان دولت و یا نمایندگی همراه اول هستید باید کددفتر را وارد نمایید و درصورتی که یکی از کاربران گروه مرکز فول سرویس و یا ادارات مشترکین همراه اول هستید باید کدملی خود را مجددا وارد نمایید.
- درصورتی که جزو گروه دفاتر پیشخوان دولت هستید، حداکثر یک کاربر دیگر به جز مدیر می تواند به عنوان کارمند ثبت نام نماید.
- درصورتی که جزو گروه نماینــدگی همراه اول هستید، حداکثر چهار کاربر دیگر به جز مدیر می تواند به عنوان کارمند ثبت نام نماید.

| ی شـما باشـد. | د شـما باید، کد ملی                                                 | رمزورود    | حتما نام کاربر و   |
|---------------|---------------------------------------------------------------------|------------|--------------------|
|               | ِ خود را انتخاب کنید                                                | رمز عبور   | ▼ نام کاربری و     |
|               |                                                                     | *          | نام کاربری         |
| Q             |                                                                     | *          | رمز ورود           |
|               |                                                                     | ر          | ▼ جزئیات بیشت      |
|               |                                                                     | *          | نام                |
|               |                                                                     | *          | نام خانوادگی       |
|               |                                                                     | *          | تلفن همراه         |
|               |                                                                     | سنلى       | ▼ مشخصات پر        |
|               |                                                                     | 杰          | شماره شناسنامه     |
|               |                                                                     | *          | کد ملی             |
|               | تهران ۹                                                             | *          | استان              |
|               |                                                                     | *          | شهرستان            |
| ٩             | انتخاب کنید                                                         | *          | > محل خدمت         |
|               | انتخاب کنید<br>دفاتر پیشخوان دولت                                   |            |                    |
| اف            | نمایندگی همراه اول<br>مرکز فول سرویس<br>: ادارات مشترکین تلفن همراه | ه با • مشغ | پر کردن قسمتهایی ک |

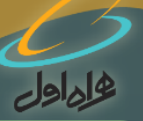

توصیه های کاربردی:

- شما ملزم به تكميل اطلاعات فرم ثبت نام، مى باشيد.
- اطلاعات شما فقط در اختیار شرکت ارتباطات سیار ایران (همراه اول) قرار خواهد گرفت. لذا نهایت دقت را در درست بودن اطلاعات وارد شده داشته باشید.
- اطلاعات وارد شده پس از تایید نهایی توسط شما قابل اصلاح نمی باشد، درصورتی که متوجه اشتباه در ورود اطلاعات شدید با شماره های پشتیبانی تماس بگیرید:

| •91•85•8789 | •91•84•8797 |
|-------------|-------------|
| •91•76•720  | •91•18•178  |
| •91•16•1701 | •91•18•1784 |
| •91•18•1209 | •91•14•1790 |
| •91•84•879• | •91••**     |
| +91+14+1791 | +91++141    |
|             |             |

پس از وارد کردن اطلاعات و ثبت آن در سامانه و کلیک بر روی کلید ادامه، شما به **صفحه ورود به سایت -**بازمی گردید و با وارد کردن **نام کاربری** و **رمز عبوری** که برای خود ساخته اید (کدملی) وارد سامانه می شوید.

| ثبت نام                                                                                                    | نام کاربری / ایمیل              |
|----------------------------------------------------------------------------------------------------|---------------------------------|
|                                                                                                    | رمز ورود                        |
| به ساماته ارمون دفات خدمات مشتردین شمراه اول خوش<br>آمدید، پس از کلیک برروی کلید "ثبت نام" فرم را بطور<br>دفیق م کامل بر کنید م سیسی واد دفخاک آرمون شمین شما | ر<br>🗆 به خاطر سپردن نام کاربری |
| میں را جیار کی بر ایر بی میں زرد ایرون پاسخ دہید.<br>8 دفیقہ فرصت دارید یہ سوالات آزمون پاسخ دہید.<br>8 موفق باشید®                                           | ورود                            |
| <br>شماره های بشتیبانی:                                                                                                    |                                 |
|                                                                                                    |                                 |
| 09108408256 09108408262                                                                                                    |                                 |
| 09108408257 09108408263                                                                                                    |                                 |
| 09108408258 09108408264                                                                                                    |                                 |
| 09108408259 09108408265                                                                                                    |                                 |
| 09108408260 09100848011                                                                                                    |                                 |
| 09108408261 09100848022                                                                                                    |                                 |
| راهنمای شرکت در آزمون                                                                                                    |                                 |

٢

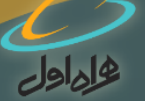

پس از لاگین وارد صفحه آزمون می شوید، بر روی لینک **برای ورود به آزمون کلیک نمایید!** کلیک کنید تا وارد صفحه سوالات آزمون شوید:

دفعات مجاز شرکت در آزمون: 1

مدت آزمون: 20 دقيقه

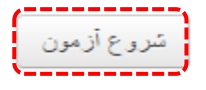

چهار صفحه اصلی خواهید داشت که در هرصفحه سوالهای مربوط به یک طبقه تخصصی وجود دارد، پس از پاسخ دادن به سوالات هر صفحه با کلیک بر روی **صفحه بعد**، وارد صفحه بعدی برای شما نمایش داده می شود، یعنی در واقع **برای۲۰ سوال آزمون، شما ۴ صفحه ۵ سوالی خواهید داشت**.

درحین شرکت در آزمون شما می توانید **زمان باقیمانده** خود را مشاهده نمایید.

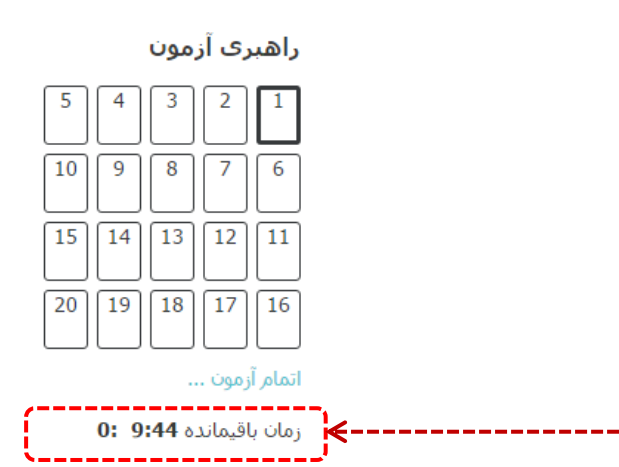

بعد از پاسخ دادن به همه ی سوالات با انتخاب **کلید ادامه** آزمون خود را ثبت نمایید، درصورتی که زمان باقیمانده داشته باشید می توانید مجدداً به آزمون بازگردید و پاسخ های خود را درصورت نیاز تغییر دهید.

در پایان حتما کلید **ثبت همه پاسخ ها و اتمام آزمون** را انتخاب کنید تا نمره نهایی شما محاسبه و ثبت گردد.

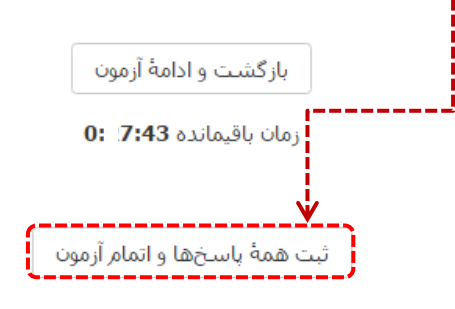

در پایان شما می توانید نمره خود را در این آزمون مشاهده کنید.

موفق باشيد.

٤